Richiesta di contributo Guida pratica per l'utente

Accreditamento

## Benvenuti nel nuovo sistema di Richieste On Line.

Questa guida pratica ha lo scopo di aiutarvi nella compilazione delle vostre richieste di contributo accompagnandovi passo dopo passo nella stesura.

Il sistema di Richieste on Line vi permetterà in ogni momento:

- a) presentare i vostri progetti per ottenere dei contributi (compatibilmente con le scadenze delle sessioni erogative);
- b) tenere traccia di tutte le richieste già inviate utilizzando il sistema di Richieste On line.

Per presentare richiesta di contributo alla Fondazione di Piacenza e Vigevano è necessario accreditarsi presso il sito della Fondazione all'indirizzo <u>www.lafondazione.com</u> sezione "Come Richiedere un contributo" "Accedi al portale per le richieste on line".

## L'accreditamento è da effettuarsi una sola volta.

| C      fcrpc.strutturainformatica_com/Frontend/Rol/                                                                                                    |                                                                                                    |                                   | □ ☆                  | 倉 | 2 |
|----------------------------------------------------------------------------------------------------|----------------------------------------------------------------------------------------------------|-----------------------------------|----------------------|---|---|
| le ☆ Guide Gratis, Manuali ☆ http:-www.eu-career SI Home Excopazioni Da                                                                                                    | ☆ Telecamere SI Dashboard   Struttura SI                                                                                                    | Dashboard   Struttura             |                      |   |   |
| FONDAZIONE<br>DI PIACENZA E VIGEVANO                                                                                                    | )                                                                                                    | Home Accedi                       | Help online Contatti |   |   |
| Richieste online                                                                                                    | ,<br>,                                                                                                    | Login                             |                      |   |   |
| RICHIESTE DI CONTRIBUTO                                                                                                    | DN LINE (ROL)                                                                                                    |                                   |                      |   |   |
| Le richieste di contributo devono pervenire alla Fondazior<br>portale: tutte le richieste pervenute in altro modo (ad ese<br>consegnate a mano) non verranno prese in considerazion                                                                                                    | e esclusivamente attraverso il presente<br>npio tramite posta ordinaria, email o<br>e.                                                                                                    | giorgia.gottardi@lafondazione.com |                      |   |   |
| Le istruzioni per la compilazione della richiesta di con<br>"Help online" del portale.                                                                                                    | tributo sono disponibili nella sezione                                                                                                    |                                   |                      |   |   |
| La presentazione di una richiesta di contributo avviene at                                                                                                    | raverso le seguenti fasi:                                                                                                    |                                   | ✓ Ricorda            |   |   |
| <ul> <li>Fase di accreditamento: registrazione dell'Ente al<br/>Line, necessaria solamente per il primo accesso e q<br/>di accreditamento si conciude con l'accettazione de<br/>ne ha controllato la corretta compilazione. Ottenut<br/>in maniera autonoma al portale tramite le credenzi<br/>proprio indirizzo email.</li> </ul> | portale per le Richieste di contributo On<br>uindi da effettuarsi una sola volta. La fase<br>Ilo stesso da parte della Fondazione che<br>D'accreditamento, l'Ente potrà accedere<br>ali (Username e Password) ricevute al | Hal dimenticato la password?      |                      |   |   |
| N.B: questa fase deve essere conclusa in una sola ope<br>salvare i dati inseriti prima di avere terminato la proc<br>indirizzo email costantemente presidiato, in quanto t                                                                                                    | azione, in quanto non è possibile<br>edura. Si richiede di inserire un<br>ıtte le successive comunicazioni da                                                                                                    | non sei registrato?               |                      |   |   |
| parte della Fondazione saranno notificate a tale indiri                                                                                                    | ZZO.                                                                                                    | RICHIESTA DI ACCREDITAMENTO       |                      |   |   |
| <ul> <li>Fase di compilazione della richiesta di contribut<br/>richiesta di contributo è necessario accedere con le</li> </ul>                                                                                                    | o: per procedere alla compilazione di una<br>credenziali ricevute alla propria area                                                                                                    |                                   |                      |   |   |
|                                                                                                    |                                                                                                    |                                   |                      |   |   |
| Chi siamo                                                                                                    | Contatti                                                                                                    | In evidenza                       |                      |   |   |
| La Fondazione di Piacenza e Vigevano sviluppa azioni di<br>supporto sinergico e sostegno alle iniziative                                                                                                    | Fondazione di Piacenza e Vigevano                                                                                                    |                                   |                      |   |   |
| dell'ambito <b>culturale</b> e <b>socio-assistenziale</b> .                                                                                                    |                                                                                                    |                                   |                      |   |   |
| L'area territoriale d'attività è costituita dalla provincia di                                                                                                    |                                                                                                    |                                   |                      |   |   |

Di seguito vengono mostrate alcune Sezioni di cui si compone la fase di accreditamento.

Compilare tutti i campi delle varie schermate perché i dati forniranno informazioni utili alla Fondazione in merito all'Ente richiedente.

I campi contrassegnati da (\*) sono obbligatori e i dati inseriti in fase di accreditamento dovranno essere compilati in un **unico momento pena la perdita degli stessi**.

| 🖶 🖅 SI Dashboard                                                                                                    | Struttura Ir 🗙 🕂 🗸                                                                                                    |                                                                                      | -             | ٥ | × |
|----------------------------------------------------------------------------------------------------|----------------------------------------------------------------------------------------------------|--------------------------------------------------------------------------------------|---------------|---|---|
| $\leftrightarrow$ $\rightarrow$ O @                                                                                                    | fcrpc.strutturainformatica.com/Fronter                                                                                                    | nd/Rol/Accreditamento.aspx                                                           | !≡ <i>l</i> ~ | Ŀ |   |
| G Google ☆ Guide Grati                                                                                                    | is, Manuali 📩 httpwww.eu-career 🛚 SI Home Er                                                                                                    | ogazioni Dı 📩 Telecamere SI Dashboard   Struttura SI Dashboard   Struttura           |               |   |   |
| 1997 - 1997 - 19 | FONDAZIONE<br>DI PIACENZA E VIGEVANO                                                                                                    | Home Accedi Help online Contatti                                                     |               |   | ^ |
| Ric                                                                                                    | chiesta di accreditamento                                                                                                    |                                                                                      |               |   |   |
|                                                                                                    | Dati generali     S Accettazioni                                                                                                    | edi 🎍 Legale rappresentante 🛛 🗞 Dati specifici 🚯 Dati aggiuntivi 🔯 Banca 🖺 Documenti |               |   |   |
|                                                                                                    | Denominazione del richiedente (*)                                                                                                    |                                                                                      |               |   |   |
|                                                                                                    | Partita Iva                                                                                                    |                                                                                      |               |   |   |
|                                                                                                    | Codice Fiscale (*)                                                                                                    |                                                                                      |               |   |   |
|                                                                                                    |                                                                                                    | RICHIEDI ACCREDITAMENTO                                                              |               |   |   |
| Ch                                                                                                    | ni siamo                                                                                                    | Contatti In evidenza                                                                 |               |   |   |
| La F<br>sup<br>dell'i                                                                                                    | Fondazione di Piacenza e Vigevano sviluppa a<br>porto sinergico e sostegno alle iniziative<br>'ambito culturale e socio-assistenziale.                                                     | stori dl Fondazione di Piacenza e Vigevano Via 5. Eufemia 12/13                      |               |   |   |
| L'are<br>Piac                                                                                                    | <b>ea territoriale</b> d'attività è costituita dalla provi<br>cenza e dal Comune di Vigevano.                                                                                              |                                                                                      |               |   |   |
| La Fi<br>con<br><b>tras</b><br>stret                                                                                                    | Fondazione svolge le attività di propria compete<br>grande attenzione ai valori locali ed estrema<br>sparenza di operato, mantenendo costantemen<br>tta adesione agli obiettivi statutari. | nza Tel. 0523 31.11.11 - Fax. 0523 31.11.90<br>te la E-mail: Info@lafondazione.com   |               |   |   |

In questa Sezione è obbligatorio flaggare (segno di spunta) accettazione Codice Etico e Privacy.

| $\rightarrow$ $\bigcirc$ $\bigcirc$ $\bigcirc$ |                                                                                                    |                   |             |       | L. |   |
|------------------------------------------------|----------------------------------------------------------------------------------------------------|-------------------|-------------|-------|----|---|
|                                                | fcrpc.strutturainformatica.com/Frontend/Rol/Accreditamento.aspx                                                              |                   | □ ☆         | 1≡ 0. | ß  | • |
| ogle 😭 Guide Gratis, Manuali                   | 🛣 httpwww.eu-career SI Home Erogazioni Di 🛣 Telecamere SI Dashboard Struttura SI Dashboard   Struttura                       |                   |             |       |    |   |
| 1991 a                                         | CONDAZIONE Home                                                                                                    | Accedi Help onlin | ne Contatti |       |    |   |
| Richiest                                       | a di accreditamento                                                                                                    |                   |             |       |    |   |
|                                                |                                                                                                    |                   |             |       |    |   |
| A Dati ge                                      | Terali 💿 Accettazioni 🖓 Sedi 👗 Legale rappresentante 🛸 Dati specifici 🚯 Dati aggiuntivi 💿 E                                  | Banca 📑 Document  | i           | -     |    |   |
| Codice                                         | Etico                                                                                                    |                   |             |       |    |   |
| Codice                                         | pilco                                                                                                    |                   |             |       |    |   |
|                                                | chiaro di aver preso visione del Codice Etico della Fondazione                                                               |                   |             |       |    |   |
| LEGG                                           |                                                                                                    |                   |             |       |    |   |
| Accett                                         | zione privacy                                                                                                    |                   |             |       |    |   |
| Accett                                         | zione privacy                                                                                                    |                   |             |       |    |   |
|                                                | chiaro di aver letto l'informativa e di accettare i termini in essa esposti. Acconsento quindi al trattamento dei miei dati. |                   |             |       |    |   |
| LEGG                                           |                                                                                                    |                   |             |       |    |   |
| LEGG                                           |                                                                                                    |                   |             |       |    |   |
| LEGG                                           |                                                                                                    |                   |             |       |    |   |

| In questo Coriene venne ince                                                                              |                                  | ti del legale r                | onnrocontonto                                      |                      |     |    |   |   |
|----------------------------------------------------------------------------------------------------|----------------------------------|--------------------------------|----------------------------------------------------|----------------------|-----|----|---|---|
| in questa Sezione vanno inse                                                                              | erili lulli i ua                 | li del legale r                | appresentante                                      |                      |     |    |   |   |
|                                                                                                    |                                  |                                |                                                    |                      |     |    |   |   |
| 🖷 🖅 SI Dashboard   Struttura Ir 🗙 🕂 🗸                                                                     |                                  |                                |                                                    |                      |     | -  | ٥ | × |
| $\leftarrow$ $\rightarrow$ $\circlearrowright$ $\widehat{\mbox{ or fcrpc.strutturainformatica.com/Front}$ | end/Rol/Accreditamento.aspx      |                                |                                                    | □ ☆                  | r∕≡ | l~ | Ê |   |
| G Google 🖧 Guide Gratis, Manuali 📩 httpwww.eu-career SI Home I                                            | irogazioni D: 🛧 Telecamere 🖇     | Dashboard   Struttura SI Dashb | oard   Struttura                                   |                      |     |    |   |   |
| FONDAZIONE<br>DI PIACENZA E VIGEVANO                                                                      |                                  |                                | Home Acce                                          | di Help online Conta | tti |    |   | ^ |
| Richiesta di accreditamento                                                                               |                                  |                                |                                                    |                      |     |    |   |   |
| 🕷 Dati generali 💿 Accettazioni 🥻                                                                          | Sedi 🔹 Legale rapprese           | ntante 🕒 Dati specifici        | <ul> <li>Dati aggiuntivi</li> <li>Banca</li> </ul> | Documenti            |     |    |   |   |
| Titolo                                                                                                    | Seleziona                        |                                |                                                    | ~                    |     |    |   |   |
| Nome (*)                                                                                                  |                                  |                                |                                                    |                      |     |    |   |   |
| Cognome (*)                                                                                               |                                  |                                |                                                    |                      |     |    |   |   |
| Codice Fiscale Legale Rappresentante<br>(*)                                                               |                                  |                                |                                                    |                      |     |    |   |   |
| Carica (*)                                                                                                | Seleziona                        |                                |                                                    | ~                    |     |    |   |   |
| Scadenza Carica (*)                                                                                       | m                                |                                |                                                    |                      |     |    |   |   |
| Telefono Legale                                                                                           |                                  |                                |                                                    |                      |     |    |   |   |
| Fax Legale                                                                                                |                                  |                                |                                                    |                      |     |    |   |   |
| Email Legale (*) 🛛                                                                                        |                                  |                                |                                                    |                      |     |    |   |   |
| Conferma Email Legale (*)                                                                                 |                                  |                                |                                                    |                      |     |    |   |   |
| $http://fcrpc.strutturainformatica.com/Frontend/Rol/Accreditamento.aspx \ensuremath{\#t\_t\_body}$        | _body_ucAccreditamentoEdit_tabPa | nelLegaleRappre:               |                                                    |                      |     |    |   | ~ |

**Nella Sezione Banca l'inserimento dei Dati Bancari è obbligatorio (\*)** (cliccare su icona "Nuovo" in alto a destra). Il Conto Corrente non può essere intestato a una persona fisica.

| 🗧 🖶 SI Dashboard   Struttura Ir 🗙 🕂 🗸                                                                           |                                                                          |                              |                      |     | - 0 | ×     |
|----------------------------------------------------------------------------------------------------|--------------------------------------------------------------------------|------------------------------|----------------------|-----|-----|-------|
| ightarrow $ ightarrow$ $ ightarrow$ fcrpc.strutturainformatica.com/Frontend/Rol/Acc                             | creditamento.aspx                                                        |                              | □ ★                  | r∕≡ | R E | 3 ··· |
| Google 📩 Guide Gratis, Manuali 📩 http:-www.eu-career 🚺 Home Erogazioni [                                        | D: ☆ Telecamere 🛿 Dashboard   Struttura 🔰 Dash                           | ooard   Struttura            |                      |     |     |       |
| FONDAZIONE<br>DI PIACENZA E VIGEVANO                                                                            |                                                                          | Home Accedi                  | Help online Contatti |     |     |       |
| Richiesta di accreditamento                                                                                     |                                                                          |                              |                      |     |     |       |
| A Dati generali 👁 Accettazioni 🕒 Sedi                                                                           | 🛔 Legale rappresentante 🛛 📎 Dati specifici                               | 1 Dati aggiuntivi Dati Banca | Documenti            | _   |     |       |
|                                                                                                    |                                                                          |                              | + NUOVO              |     |     |       |
| Nessun record presente, per inserire un conto corrente c                                                        | cliccare su NUOVO                                                        |                              |                      | ·   |     |       |
| RICHIEL                                                                                                    | DI ACCREDITAMENTO                                                        |                              |                      |     |     |       |
| Chi siamo                                                                                                    | Contatti                                                                 | In evidenza                  |                      |     |     |       |
| La <b>Fondazione di Piacenza e Vigevano</b> sviluppa azioni di<br>supporto sinergico e sostegno alle iniziative | Fondazione di Piacenza e Vigevano                                        |                              |                      |     |     |       |
| dell'ambito <b>culturale</b> e <b>socio-assistenziale</b> .                                                     |                                                                          |                              |                      |     |     |       |
| L' <b>area territoriale</b> d'attività è costituita dalla provincia di<br>Piacenza e dal Comune di Vigevano.    |                                                                          |                              |                      |     |     |       |
| La Fondazione svolge le attività di propria competenza<br>con grande attenzione ai valori locali ed estrema     | Tel. 0523 31.11.11 - Fax. 0523 31.11.90<br>E-mail: info@lafondazione.com |                              |                      |     |     |       |
| trasparenza di operato, mantenendo costantemente la<br>stretta adesione agli obiettivi statutari.               |                                                                          |                              |                      |     |     |       |
|                                                                                                    |                                                                          |                              |                      |     |     |       |

Nel caso in cui l'accreditamento venga richiesto da un **Ente Privato la Sezione Documenti richiederà come obbligatorie (\*)** le seguenti informazioni: Atto Costitutivo, Statuto e compilazione del modello **Elenco Cariche Sociali** (scaricare il fite predisposto dalla Fondazione) e caricamento dello stesso sul sito (upload).

| 🖥 📲 SI Dashboard   Struttura Ir X + V                                                                                                    |   | _ | ٥ | ×  |
|----------------------------------------------------------------------------------------------------|---|---|---|----|
| $\leftrightarrow$ $\rightarrow$ $\bigcirc$ $\bigcirc$ fcrpc.strutturainformatica.com/Frontend/Rol/Accreditamer.o.aspx $\square$                                                                                                    | 饽 | h | Ŕ |    |
| G Google 🕁 Guide Gratis, Manual 🕁 httpwww.eu-career SI Home Erogazioni D: 📩 felecamere SI Dashboard   Struttura SI Dashboard   Struttura                                                                                                    |   |   |   |    |
| DI PIACENZA E VIGEVANO                                                                                                    |   |   |   | ^  |
| Richiesta di accreditamento                                                                                                    |   |   |   | l  |
| 🗰 Pati generali 🐵 Accettazioni 🚱 Segi 👔 egale rappresentante 👒 Dati specifici 🚯 Dati aggiuntivi 🖾 Banca 📑 Documenti                                                                                                    | _ |   |   |    |
| Atto Costitutivo (*)       +AGGIUNGI       Win 1 - Max 5 - Documenti (*.doc,*.docx,*.pdf,*.rtf, *.p7m) - Max 20 MB         Statuto (*)       +AGGIUNGI       Min 1 - Max 5 - Documenti (*.doc,*.docx,*.pdf,*.rtf, *.p7m) - Max 20 MB         Elenco cariche social (*)       +AGGIUNGI       Min 1 - Max 5 - Documenti (*.doc,*.docx,*.pdf,*.rtf, *.p7m) - Max 20 MB         Scarica modello       +AGGIUNGI       Min 1 - Max 5 - Documenti (*.doc,*.docx,*.pdf,*.rtf, *.p7m) - Max 20 MB         Fotocopia del documento di identità<br>del legale rappresentante       +AGGIUNGI       Mix 5 - Documenti (*.doc,*.docx,*.pdf,*.rtf,*.jpeg,*.p7m) - Max 20 MB         Illustrazione sintetica attività svolte       +AGGIUNGI       Max 5 - Tutti i file (*.*) - Max 20 MB |   |   |   |    |
| RICHIEDI ACCREDITAMENTO                                                                                                    |   |   |   |    |
| Chi siamo Contatti In evidenza                                                                                                    | i |   |   | l. |
| La Fondazione di Piacenza e Vigevano sviluppa azioni di Fondazione di Piacenza e Vigevano                                                                                                    |   |   |   |    |
| supporto sinergico e sostegno alle iniziative<br>dell'ambito <b>culturale e socio-assistenziale</b> . Via S. Eufemia 12/13                                                                                                    |   |   |   |    |
| L' <b>area territoriale</b> d'attività è costituita dalla provincia di 29121 Piacenza<br>Piacenza e dal Comune di Vigevano.                                                                                                    |   |   |   |    |

Nel caso l'accreditamento venga richiesto da un **Ente Pubblico il solo dato obbligatorio (\*)** sarà la compilazione del modello Elenco Cariche Sociali (scaricare il file predisposto dalla Fondazione) e caricamento dello stesso sul sito (upload).

| 🖶 🖅 SI Dashboa                            | rd   Struttura ir $	imes$ + $	imes$                                                          |                                                                                     |                    | -                     | ø ×         |
|-------------------------------------------|----------------------------------------------------------------------------------------------|-------------------------------------------------------------------------------------|--------------------|-----------------------|-------------|
| $\leftarrow$ $\rightarrow$ O $\leftarrow$ | fcrpc.strutturainformatica.com/Front                                                         | end/Rol/Accreditamento.aspx                                                         | ★ ☆                | l~                    | r           |
| G Google 🛧 Guide G                        | iratis, Manuali 📩 httpwww.eu-career 🛿 Home                                                   | rogazioni D; 🔆 Telecamere 💲 Dashboard   Struttura 💲 Dashboard   Struttura           |                    |                       |             |
|                                           | FONDAZIONE<br>DI PIACENZA E VIGEVANO                                                         | Home Accedi Help online                                                             | Contatti           |                       |             |
| F                                         | Richiesta di accreditamento                                                                  |                                                                                     |                    |                       |             |
|                                           | Accettazioni                                                                                 | Sedi 🌲 Legale rappresentante 👒 Dati specifici 🚯 Dati aggiuntivi 🔯 Banca 📑 Documenti |                    |                       | - 1         |
|                                           | Atto Costitutivo                                                                             | +AGGIUNGI Max 1 - Documenti (*.doc,*.doc,*.pdf,*.rtf,*.p7m) - Max 20 MB             |                    |                       |             |
|                                           | Statuto                                                                                      | +AGGIUNGI Max 5 - Documenti (*.doc,*.docx,*.pdf,*.rtf, *.p7m) - Max 20 MB           |                    |                       | - 1         |
|                                           | Elenco cariche sociali (*) 🛿 🛓 Scarica modello                                               | +AGGIUNGI Min 1 - Max 5 - Documenti (*.doc,*.docx,*.pdf,*.rtf, *.p7m) - Max 20 MB   |                    |                       |             |
|                                           | Fotocopia del documento di identità<br>del legale rappresentante                             | +AGGIUNGI Max 5 - Documenti (*.doc.*.docc.*.pdf;*.rtf;*.jpeg;*.p7m) - Max 20 MB     |                    |                       |             |
|                                           | Illustrazione sintetica attività svolte                                                      | +AGGIUNGI Max 5 - Tutti i file (*,*) - Max 20 MB                                    |                    |                       |             |
|                                           |                                                                                              | RICHIEDI ACCREDITAMENTO                                                             |                    |                       | 1           |
|                                           |                                                                                              |                                                                                     |                    |                       |             |
| (                                         | Chi siamo                                                                                    | Contatti In evidenza                                                                |                    |                       |             |
| s                                         | upporto sinergico e sostegno alle iniziative<br>lell'ambito culturale e socio-assistenziale. | Via S. Eufemia 12/13                                                                |                    |                       |             |
| 🗄 🔿 Scrivi qui                            | per eseguire la ricerca 🛛 📮 🗮                                                                | 2 🔯 🌀 🚍 🔠                                                                           | x <sup>R</sup> ∧ ⊑ | ¢× 10:0<br>(10:00/06/ | 2<br>2019 🔞 |

Se i campi non sono compilati correttamente, nel momento in cui cliccherete su "Richiedi accreditamento" vi apparirà un **messaggio di errore**. Dovrete compilare le informazioni mancanti evidenziate in rosso e riprovare a richiedere l'accreditamento.

| 🖶 🕫 SI Dashboard   Struttura Ir X + 🗸                                                                                                    |                                                                                                    |                                  | -              | Ø | × |
|----------------------------------------------------------------------------------------------------|----------------------------------------------------------------------------------------------------|----------------------------------|----------------|---|---|
| $\leftarrow$ $\rightarrow$ $\circlearrowright$ $\diamondsuit$ $\bigcirc$ fcrpc.strutturainformatica.com/Fronte                                                                                                    | nd/Rol/Accreditamerto.aspx                                                                                                    |                                  | \$≡ <i>l</i> _ | ß |   |
| G Google ☆ Guide Gratis, Manuali ☆ http:www.eu-career SI Home E                                                                                                    | rogazioni D: 샀 jelecamere SI Dashboard Struttura SI Dashboard Struttura                                                                                                    | 8                                |                |   |   |
| FONDAZIONE<br>DI PIACENZA E VIGEVANO                                                                                                    |                                                                                                    | Home Accedi Help online Contatti |                |   | ^ |
| Richies <del>ta</del> di accreditamento                                                                                                    |                                                                                                    |                                  |                |   |   |
| Attenzionel II modulo non è stato salvato, per as<br>La sezione "Dati generali> Codice Fiscal<br>La sezione "Sedi -> Email Sede Legale" è<br>La sezione "Legale rappresentante -> No<br>La sezione "Cognome" è obbligatoria<br>La sezione "Legale rappresentante -> Co<br>La sezione "Legale rappresentante -> Sca<br>La sezione "Legale rappresentante -> Sca | ssenza/errore dei seguenti campi:<br>e" è obbligatoria<br>me" è obbligatoria<br>dice Fiscale Legale Rappresentante" è obbligatoria<br>rica" è obbligatoria<br>aidenza Carica" è obbligatoria<br>ail Lesale" è obbligatoria |                                  |                |   | ļ |
| La sezione "Legale rappresentante> Co     La sezione "Dati specifici> Natura Giuric     ba ezione "Dati specifici -> Forma Giuric      Dati specifici -> Forma Giuric                                                                                                    | nferna Email Legale" è obbligatoria<br>Jica" è obbligatoria<br>Iica" è obbligatoria                                                                                                    | injustiui (73 Paora 🖪 Documonti  |                |   |   |
| M Dat Scherall @ Accettazioni                                                                                                    |                                                                                                    |                                  |                |   |   |
| Sede legale                                                                                                    |                                                                                                    |                                  |                |   |   |
| Indirizzo Sede Legale (*)                                                                                                    | via sant'eufemia                                                                                                    |                                  |                |   |   |
|                                                                                                    | Indirizzo (specificare Via/Piazza/Loc./etc)                                                                                                    | 13 Frazione                      |                |   |   |
|                                                                                                    | 29121 🥒 PIACENZA                                                                                                    | 🎤 Placenza 🗸                     |                |   |   |
|                                                                                                    | EMILIA-ROMAGNA $\checkmark$ ITALIA                                                                                                    | ~                                |                |   |   |
| Tolofono. Sodo Logalo (*)<br>http://fcrpc.strutturainformatica.com/Frontend/Rol/Accreditamento.aspx                                                                                                    | 0523311111                                                                                                    |                                  |                |   | ~ |

Se la procedura è stata effettuata in modo corretto vi apparirà il seguente messaggio

|            |                                                                                                    |                                                 |                                   |                               | /                                  |            |
|------------|----------------------------------------------------------------------------------------------------|-------------------------------------------------|-----------------------------------|-------------------------------|------------------------------------|------------|
| orova2.jpg |                                                                                                    |                                                 |                                   |                               |                                    | - 0        |
|            | Aggiungi a una creazione                                                                                     | @ ੈ ♡                                           | ୢ                                 | Modit                         | ica e crea 👻 📝 Condivis            | : B        |
|            | •                                                                                                    |                                                 |                                   |                               |                                    |            |
|            |                                                                                                    |                                                 |                                   |                               |                                    |            |
|            |                                                                                                    |                                                 |                                   |                               |                                    |            |
|            |                                                                                                    |                                                 |                                   |                               |                                    |            |
|            |                                                                                                    |                                                 |                                   |                               |                                    |            |
|            | Richiesta di accreditamento inviata con succe                                                                | sso!                                            |                                   |                               |                                    |            |
|            | La registrazione è andata a buon fine. Vi verranno comun                                                     | iicati successivamente i dati per l'accesso all | 'area riservata all'indirizzo e-n | nail prova@lafondazione.com . |                                    |            |
|            | Grazie.                                                                                                    |                                                 |                                   |                               |                                    |            |
|            |                                                                                                    |                                                 |                                   |                               |                                    |            |
|            |                                                                                                    |                                                 |                                   |                               |                                    |            |
|            | Chi siamo                                                                                                    |                                                 | In                                |                               |                                    |            |
|            | La Fondazione di Piacenza e Vigevano sviluppa azioni di                                                      | Fondazione di Piacenza e Vigevano               |                                   |                               |                                    |            |
|            | supporto sinergico e sostegno alle iniziative                                                                |                                                 |                                   |                               |                                    |            |
|            | denambito culturale e socio-assistenziale.                                                                   |                                                 |                                   |                               |                                    |            |
|            | L' <b>area territoriale</b> d'attività è costituita dalla provincia di<br>Piacenza e dal Comune di Vigevano. |                                                 |                                   |                               |                                    |            |
|            |                                                                                                    |                                                 |                                   |                               |                                    |            |
|            | con grande attenzione al valori locali ed estrema<br>traznarenza di operato, mantapendo costantemente la     |                                                 |                                   |                               |                                    |            |
|            | stretta adesione agli obiettivi statutari.                                                                   |                                                 |                                   |                               |                                    |            |
|            |                                                                                                    |                                                 |                                   |                               |                                    |            |
|            |                                                                                                    |                                                 |                                   |                               |                                    |            |
| O Scrivi   | i qui per eseguire la ricerca 🛛 📮 📒 🧧 🚺                                                                      | oz 💿 拱 📰                                        |                                   |                               | x <sup>8</sup> ∧ 띧 ⊄× 12:<br>31/05 | 51         |
|            |                                                                                                    |                                                 |                                   |                               | 5003                               | 2013       |
|            |                                                                                                    |                                                 |                                   |                               |                                    |            |
|            |                                                                                                    |                                                 |                                   |                               |                                    |            |
|            |                                                                                                    |                                                 |                                   |                               |                                    |            |
|            |                                                                                                    |                                                 |                                   |                               |                                    |            |
|            |                                                                                                    | k 👩 📁 📾 🗔                                       |                                   |                               | -8 ∧ ⊡ 4×                          | 12:57      |
| O schwiddi | per eseguire la necrea 🛛 🔮 🖼 🧧 🙋                                                                             |                                                 |                                   |                               | A Children                         | 31/05/2019 |

Controllate la vostra casella di posta elettronica (si raccomanda si inserire un indirizzo mail costantemente presidiato) troverete una nostra mail di conferma